## Guide to the online filing and transmission of the proxy to Computershare S.p.A. (RECOMMENDED)

- 1. Access the link <a href="https://servizi.computershare.it/eRD/index.aspx?nos=849776000">https://servizi.computershare.it/eRD/index.aspx?nos=849776000</a> and click on "new registration"
- 2. In the received email from Computershare, click on "activation"
- 3. Use username and password to access the site
- 4. Click on "SELECT FOR PROXY FORM"
- 5. Click on "Computershare Spa" Next
- 6. Fill in the proxy and voting instructions to the Appointed Representative within 20<sup>th</sup> April 2020. The proxy may be revoked within the same date.
- 7. Download and save the proxy form